## Log in to an Account:

- > To access your account, click on the link below:
- > To register a new account, please provide the following details:
  - Full Name (Required)
  - Email Address (Required)
  - Mobile Number (Required)
  - Upload Resume (Required) PDF format only, max file size: 1MB
  - Gender (Required)

|                          |                                  | Create New Account                                                                                  |
|--------------------------|----------------------------------|----------------------------------------------------------------------------------------------------|
| Name*                    |                                  | ${ m Email}~{ m Id}^{st}$ Email available for Registration .                                        |
| Julie                    |                                  | gajulie90@gmail.com                                                                                 |
| Mobile Number*Mobile Num | ber available for Registration . | Upload Your Resume*(Only pdf file allowed & file max 1 mb) Choose File Rajeswari S MBA (Resume).pdf |
| Gender*                  |                                  |                                                                                                    |
|                          | 0                                |                                                                                                    |
| Male                     |                                  |                                                                                                    |

- Click on the **Next** button
- Enter your 10<sup>th</sup> grade details \*\*Required\*\*

| chool Name*                 | Year of Passing*      |   |
|-----------------------------|-----------------------|---|
| Den higher secondary school | 2021                  | ~ |
| ercentage*                  | Board of Examination* |   |
| 98                          | Sate Board            |   |

- Click on the Nextbutton
- ➢ If you would like to provide the details, please do so; otherwise, feel free to skip.

|              | 12th Standard Details    |
|--------------|--------------------------|
| School Name* | Year of Passing*         |
| School Name  | Choose year of passing 🗸 |

| percentage*        | Board of Examination* |
|--------------------|-----------------------|
| (0-100)            | Board of Examination  |
|                    |                       |
| Previous Next Skip |                       |
|                    |                       |

➢ If you would like to provide the details, please do so; otherwise, feel free to skip.

| University Name*  |                 |   | Degree*       |                        |   |
|-------------------|-----------------|---|---------------|------------------------|---|
| Select University |                 | ~ | Select degree |                        | • |
| Department*       |                 |   |               |                        |   |
| Select Department |                 | ~ |               |                        |   |
| Other Degree*     |                 |   | College Name* | Year of Passing*       |   |
| Other Degree      |                 |   | college name  | Choose year of passing | • |
| Select *          | Marks Obtained* |   |               |                        |   |
| Percentage O      |                 |   |               |                        |   |

Note: If your university, degree, or department is not listed, please select Other and provide the relevant details.

| ITI/Diploma/Bach                           | elor Degree Det | tails                    |
|--------------------------------------------|-----------------|--------------------------|
| University Name*                           | Degree*         |                          |
| Select University 🗸                        | Select degree   | ~                        |
| Select University                          | <u> </u>        |                          |
| Other                                      |                 |                          |
| Abhilashi University                       |                 |                          |
| Acharya N.G. Ranga Agricultural University |                 | Year of Passing*         |
| Acharya Nagarjuna University               |                 |                          |
| Adamas University                          |                 | Choose year of passing 🗸 |
| Adesh University                           |                 |                          |

➢ Kindly supply the following information to create your account

Note: If you already have an account, simply sign in by entering your login details.

| JF | HOME | JOBSEEKERS | COLLEGE | EMPLOYERS | EXAM                     | STUDY MATERIAL       | Need A Job ?<br>Upload your resume |
|----|------|------------|---------|-----------|--------------------------|----------------------|------------------------------------|
|    |      |            |         |           | Lo                       | ogin To Your Account |                                    |
|    |      |            |         |           | ے<br>ا<br>Forgo<br>You D |                      |                                    |

Registration successful! A confirmation email has been sent to your registered email address.

Manage your profile:

> You can update your profile from this page.

| JFF. | HOME                                         | JOBSEEKERS                                             | COLLEGE                | EMPLOYERS          | EXAM     | STUDY MATERIAL      | Need A Job ?<br>Upload your resume |
|------|----------------------------------------------|--------------------------------------------------------|------------------------|--------------------|----------|---------------------|------------------------------------|
|      |                                              |                                                        |                        |                    | Jul      | ie's Profile        |                                    |
|      |                                              |                                                        |                        |                    | Please ι | ıpdate your Profile |                                    |
|      | Julie<br>Gender:F<br>Reg Date<br>S gajulie90 | Female<br>e: 2024-10-18<br>J@gmail.com &<br>ME EDIT PF | 09:08:10<br>7878789056 | )<br>DD EXPERIENCE | APPLIE   | D JOBS EXAM DETAILS |                                    |
|      | ERESU                                        |                                                        |                        |                    |          |                     |                                    |

- Click on the resume to view.
- You can now edit your profile, including any information you may have skipped during account creation

| Basic Details *  | Next                |
|------------------|---------------------|
| Full Name *      | Your Email *        |
| Julie            | gajulie90@gmail.com |
| Contact Number * | Registration Date   |
| 7878789056       | 2024-10-18 09:08:10 |
| Gender           |                     |
| ○ Male  ● Female |                     |

- Click on the following buttons to provide your 10th, 12th, and graduation details. You may skip the 12th and graduation sections, but the 10th field is required.
- You can update your special skills and profile photo. Once you've submitted all the details, click **Update** to save your changes.
- Select the Add Experiencebutton to input your experience details, including the company name and dates.

| <ul> <li>User Experience Details</li> </ul> |                                                                   |  |
|---------------------------------------------|-------------------------------------------------------------------|--|
| Company Name *                              | Designation                                                       |  |
| To Date                                     | From Date                                                         |  |
| dd/mm/yyyy Cost to Company: Enter CTC       | Image: dd/mm/yyyy       Type of Employment *       Choose jobtype |  |

Click on the **Applied Jobs** button to view the jobs you have applied for.

| «         | History of Applied Jobs                                                       |
|-----------|-------------------------------------------------------------------------------|
| Listed Ap | plied Jobs HR Executive -Female IC Tech Engineering Solutions (View All Jobs) |
| NULLINS   | <ul> <li>Tragal Johenna</li></ul>                                             |

Click on Not Responded YetOR View Details to access the job details. Stay informed about your applications and their status.

| icte                | Ch & Engineering<br>Solutions                                                                                                    | Company Name: IC Tech Engineering<br>Solutions                                                                                                    | Other Details:                                              |  |  |  |
|---------------------|----------------------------------------------------------------------------------------------------|----------------------------------------------------------------------------------------------------|-------------------------------------------------------------|--|--|--|
| Job Title           | HR Executive -Female                                                                                                    | Salary Package(Per Year)                                                                                                    | ₹14000 -15000                                               |  |  |  |
| Job<br>Descriptions | We are looking for an HR of<br>and responsibilities: Mana-<br>reviewing CVs and shortlis<br>and coordinating the train<br>Overlooking the daily oper<br>can-do attitude. Excellent<br>management skills Supple | for an HR executive that can handle our company's recruiting, development, and learning management. Roles<br>ities: Managing HR activities like meetings, interviews, and other schedules Assisting the recruitment process by<br>nd shortlisting candidates Managing and handling the orientation of new employees Assessing the training need<br>ig the training and development programs for employees Managing the employees' data of each department<br>e daily operations of the HR department. Skills and requirements: Excellent communication skills. Energetic with a<br>. Excellent presentation skills. Active listening skills. Ability to work as a part of a team. Organizational and<br>kills Supplemental pay types: Performance bonus |                                                             |  |  |  |
| Job Location        | T.Nagar ,Chennai                                                                                                    | Skills Required                                                                                                    | Good communication ,Recruitment ,Screening and shortlisting |  |  |  |
| Apply Date          | 2024-10-18 04:35:11                                                                                                    | Last Date                                                                                                    | 2023-12-30                                                  |  |  |  |
|                     | 2024-10-18 04:35:11 Last Date 2023-12-30                                                                                                    |                                                                                                    |                                                             |  |  |  |

Click on **Online Test** button to check if the company has assigned any exams. Stay updated on your assessment requirements.

Click on the **Home Page** button

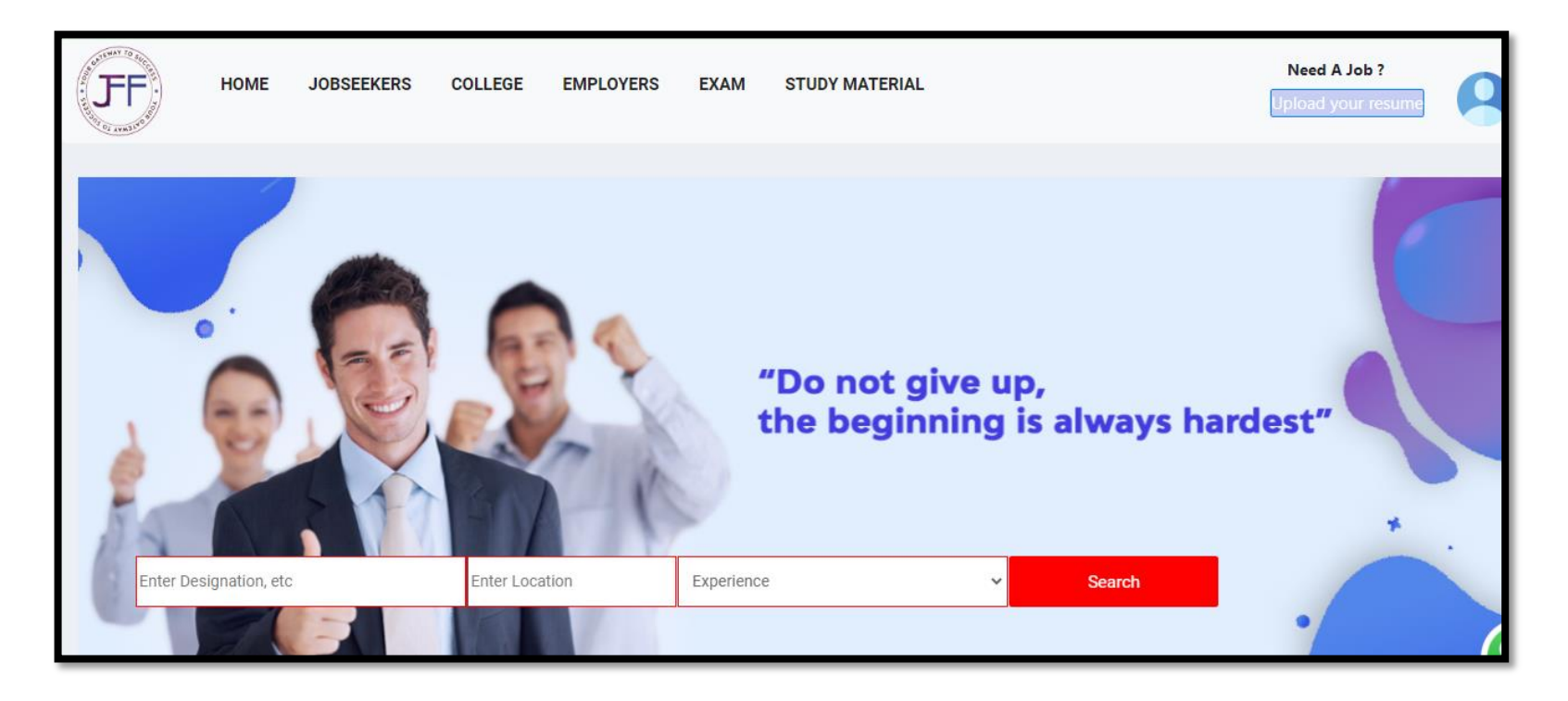

Click on **Browse Jobs** button to view the available positions at JFF. Explore opportunities that align with your skills and interests.

| BROWSE JOBS                 |                                  |                         |                               |  |  |  |  |  |
|-----------------------------|----------------------------------|-------------------------|-------------------------------|--|--|--|--|--|
| 4 Jobs<br>HR                | (2)<br>2 Jobs<br>Product Manager | 5 Jobs<br>IT            | 3 Jobs<br>Operations          |  |  |  |  |  |
| 3 Jobs<br>Digital Marketing | 3 Jobs<br>Finance                | 3 Jobs<br>Manufacturing | 2 Jobs<br>Banking             |  |  |  |  |  |
| ے<br>1 Jobs<br>Management   | ♥<br>3 Jobs<br>Medical           | 2 Jobs<br>Internship    | 1 Jobs<br>Remote              |  |  |  |  |  |
| D<br>1 Jobs<br>BPO/ITES     | 1 Jobs<br>App Developement       | 2 Jobs<br>College Jobs  | 4 Jobs<br>Sales and Marketing |  |  |  |  |  |

Click on the job post that aligns with your interests and skills. Take the first step toward your next opportunity

| Job belo | elong's to category Manufacturing                                          |                      |  |  |
|----------|----------------------------------------------------------------------------|----------------------|--|--|
| F        | Production Engineer<br>Job for Freshers<br>• Chennai   2024-01-11 08:52:56 | ₹200000<br>FULL TIME |  |  |
| Ŧ        | Production & Quality Engineer<br>Job for Freshers<br>♥ Pune,Maharashtra    | ₹350000<br>FULL TIME |  |  |
| F        | Production Engineer<br>Job for Freshers<br>♥ Ahmedabad( Changodar )        | ₹300000<br>FULL TIME |  |  |

- View the available jobs and choose your preferred category, whether full time or part time.  $\triangleright$
- $\triangleright$ The job details will be displayed on this page.

|                                                                                                    |                                                                                                    | Company Dataila                                                                                   |
|----------------------------------------------------------------------------------------------------|----------------------------------------------------------------------------------------------------|---------------------------------------------------------------------------------------------------|
| FT                                                                                                    | Production & Quality Engineer<br>$f \propto \bigcirc$ in                                                                                                    |                                                                                                   |
|                                                                                                    | Job for Freshers       (VIEW All JODS)            Pune,Maharashtra-Maharashtra-India                2024-01-12 15:02:51 <b>3</b> 350000(Per Year) <b>FULL TIME FULL TIME APPLY FOR THIS JOB</b> | Job for Freshers<br>Embark on a rewarding<br>journey with Job for<br>Freshers.net ! We believe in |
| Overview:                                                                                                    |                                                                                                    | empowering fresh minds to                                                                         |
| Understand<br>technical cla                                                                                    | project requirements and scope based on customer-provided documents. Ensure<br>arity of projects before production.                                                                             | flourish in their professional<br>endeavors. As a fresher,                                        |
| , including material standards, design standards, and welding requirements. Must need manufacturing knowledge. |                                                                                                    | you'll be welcomed into an<br>environment that values<br>innovation, curiosity and                |

|                         | innovation curiosity and |
|-------------------------|--------------------------|
| manufacturing knowledge | environment that values  |

Click on the Apply for this Job Now button to proceed with your application